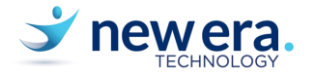

## Setting up your Windows 10 Device

## Initial Setup of your Device

Before beginning, please ensure you are in a place with either Wireless or Wired internet access. This will be required to complete this setup.

1. Turn on your new device. If you are prompted with regional setting, please choose the right Region

|   | Basics                                                                                                    |  |
|---|----------------------------------------------------------------------------------------------------|--|
|   | Let's start with region. Is this right?                                                                                                    |  |
|   | Nepal                                                                                                    |  |
|   | Netherlands                                                                                                    |  |
|   | New Caledonia                                                                                                    |  |
|   | New Zealand                                                                                                    |  |
|   | Nicer                                                                                                    |  |
| - | Nigeria                                                                                                    |  |
|   |                                                                                                    |  |
|   | Yes Control of the Control of the Co |  |
|   | Ф Ū                                                                                                    |  |
|   | MATER CORDIN                                                                                                    |  |

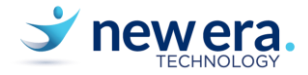

2. If you are prompted with the keyboard layout setting, choose the keyboard layout: We usually use US keyboard

|   | Basics                                                                                                |  |
|---|----------------------------------------------------------------------------------------------------|--|
|   | Is this the right keyboard layout?<br>If you also use another keyboard layout, you can add that next. |  |
|   | US                                                                                                    |  |
|   | Canadian Multilingual Standard                                                                        |  |
| 1 | English (India)                                                                                       |  |
| 7 | Irish                                                                                                 |  |
|   | Scottish Gaelic                                                                                       |  |
|   | United Kingdom                                                                                        |  |
|   | United States-Dvorak                                                                                  |  |
|   | Yes                                                                                                   |  |
|   | сь П                                                                                                  |  |
|   |                                                                                                    |  |
| 1 | ← Basics                                                                                              |  |
|   |                                                                                                    |  |
|   | Want to add a cacond keyboard layout?                                                                 |  |
|   | want to add a second keyboard layout?                                                                 |  |
|   |                                                                                                    |  |
| ( |                                                                                                    |  |
|   |                                                                                                    |  |
|   |                                                                                                    |  |
|   |                                                                                                    |  |
|   |                                                                                                    |  |
|   |                                                                                                    |  |
|   |                                                                                                    |  |
|   | Add layout Skip                                                                                       |  |
|   | ۍ <b>ይ</b>                                                                                            |  |

New Era IT | New Zealand's Leading Education ICT Specialists

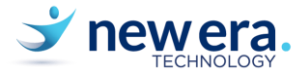

3. It should now ask you to connect to a wireless network. Please choose your network name from the list and enter the WiFi Key. Since you are at school, choose StMaryAk\_BYOD and enter your school username & password.

| Let's                                                                                                    | s connect you to a network                                                                                                    |
|----------------------------------------------------------------------------------------------------|----------------------------------------------------------------------------------------------------|
|                                                                                                    |                                                                                                    |
|                                                                                                    |                                                                                                    |
|                                                                                                    |                                                                                                    |
| 6                                                                                                    | StMaryAk_BYOD<br>Secured                                                                                                    |
|                                                                                                    |                                                                                                    |
|                                                                                                    |                                                                                                    |
|                                                                                                    | Connect                                                                                                    |
|                                                                                                    | StManuAk Mac                                                                                                    |
| "                                                                                                    | Secured                                                                                                    |
|                                                                                                    |                                                                                                    |
| (a)                                                                                                    | StMaryAk<br>Socured                                                                                                    |
|                                                                                                    | Secured                                                                                                    |
| 2                                                                                                    | StMaryAk_Guest                                                                                                    |
|                                                                                                    | <sup>o</sup> Open                                                                                                    |
|                                                                                                    |                                                                                                    |
|                                                                                                    |                                                                                                    |
|                                                                                                    |                                                                                                    |
| 4. Accept                                                                                                    | the licensing agreement if you are prompted with this page. Click Accept.                                                                                                    |
|                                                                                                    | Account                                                                                                    |
|                                                                                                    |                                                                                                    |
|                                                                                                    |                                                                                                    |
|                                                                                                    | Windows 10 License Aareement                                                                                                    |
|                                                                                                    | Mindows to License Agreement                                                                                                    |
|                                                                                                    |                                                                                                    |
|                                                                                                    |                                                                                                    |
|                                                                                                    | Last updated June 2018                                                                                                    |
| MICROSOFT                                                                                                    | SOFTWARE LICENSE TERMS                                                                                                    |
| WINDOWS O                                                                                                    |                                                                                                    |
|                                                                                                    | PPERATING SYSTEM                                                                                                    |
| IF YOU LIVE II<br>CLAUSE AND                                                                                                    | IPERATING SYSTEM<br>N (OR IF YOUR PRINCIPAL PLACE OF BUSINESS IS IN) THE UNITED STATES, PLEASE READ THE BINDING ARBITRATION<br>CLASS ACTION WAIVER IN SECTION 11. IT AFFECTS HOW DISPUTES ARE RESOLVED.                                                                                                    |
| IF YOU LIVE II<br>CLAUSE AND<br>Thank you fo                                                                                                    | IPERATING SYSTEM<br>N (OR IF YOUR PRINCIPAL PLACE OF BUSINESS IS IN) THE UNITED STATES, PLEASE READ THE BINDING ARBITRATION<br>CLASS ACTION WAIVER IN SECTION 11. IT AFFECTS HOW DISPUTES ARE RESOLVED.<br>r choosing Microsoft!                                                                                                    |
| IF YOU LIVE II<br>CLAUSE AND<br>Thank you fo<br>Depending o                                                                                                    | IN (OR IF YOUR PRINCIPAL PLACE OF BUSINESS IS IN) THE UNITED STATES, PLEASE READ THE BINDING ARBITRATION<br>CLASS ACTION WAIVER IN SECTION 11. IT AFFECTS HOW DISPUTES ARE RESOLVED.<br>r choosing Microsoft!<br>n how you obtained the Windows software, this is a license agreement between (i) you and the device manufacturer or                                                                                                    |
| IF YOU LIVE II<br>CLAUSE AND<br>Thank you fo<br>Depending o<br>software insta<br>if a business,                                                                     | N (OR IF YOUR PRINCIPAL PLACE OF BUSINESS IS IN) THE UNITED STATES, PLEASE READ THE BINDING ARBITRATION<br>CLASS ACTION WAIVER IN SECTION 11. IT AFFECTS HOW DISPUTES ARE RESOLVED.<br>r choosing Microsoft!<br>n how you obtained the Windows software, this is a license agreement between (i) you and the device manufacturer or<br>aller that distributes the software with your device; or (ii) you and Microsoft Corporation (or, based on where you live or,<br>where your principal place of business is located, one of its affiliates) if you acquired the software from a retailer.                                                                                                    |
| IF YOU LIVE II<br>CLAUSE AND<br>Thank you fo<br>Depending o<br>software insta<br>if a business,<br>Microsoft is t<br>acquired the                                   | N (OR IF YOUR PRINCIPAL PLACE OF BUSINESS IS IN) THE UNITED STATES, PLEASE READ THE BINDING ARBITRATION<br>CLASS ACTION WAIVER IN SECTION 11. IT AFFECTS HOW DISPUTES ARE RESOLVED.<br>r choosing Microsoft!<br>n how you obtained the Windows software, this is a license agreement between (i) you and the device manufacturer or<br>aller that distributes the software with your device; or (ii) you and Microsoft Corporation (or, based on where you live or,<br>where your principal place of business is located, one of its affiliates) if you acquired the software from a retailer.<br>he device manufacturer for devices produced by Microsoft one of its affiliates, and Microsoft is the retailer if you<br>software directly from Microsoft. Note that if you are a volume license <u>customer</u> , use of this software is subject to your                                                                                                    |
| IF YOU LIVE II<br>CLAUSE AND<br>Thank you fo<br>Depending o<br>software insta<br>if a business,<br>Microsoft is t<br>acquired the<br>volume licens                  | N (OR IF YOUR PRINCIPAL PLACE OF BUSINESS IS IN) THE UNITED STATES, PLEASE READ THE BINDING ARBITRATION<br>CLASS ACTION WAIVER IN SECTION 11. IT AFFECTS HOW DISPUTES ARE RESOLVED.<br>r choosing Microsoft!<br>n how you obtained the Windows software, this is a license agreement between (i) you and the device manufacturer or<br>aller that distributes the software with your device; or (ii) you and Microsoft Corporation (or, based on where you live or,<br>where your principal place of business is located, one of its affiliates) if you acquired the software from a retailer.<br>he device manufacturer for devices produced by Microsoft or one of its affiliates, and Microsoft is the retailer if you<br>software directly from Microsoft. Note that if you are a volume license customer, use of this software is subject to your<br>se agreement rather than this agreement.                                                                                                    |
| IF YOU LIVE II<br>CLAUSE AND<br>Thank you fo<br>Depending o<br>software insta<br>if a business,<br>Microsoft is t<br>acquired the<br>volume licens<br>This agreemer | N (OR IF YOUR PRINCIPAL PLACE OF BUSINESS IS IN) THE UNITED STATES, PLEASE READ THE BINDING ARBITRATION<br>CLASS ACTION WAIVER IN SECTION 11. IT AFFECTS HOW DISPUTES ARE RESOLVED.<br>r choosing Microsoft!<br>In how you obtained the Windows software, this is a license agreement between (i) you and the device manufacturer or<br>aller that distributes the software with your device; or (ii) you and Microsoft Corporation (or, based on where you live or,<br>where your principal place of business is located, one of its affiliates) if you acquired the software from a retailer.<br>he device manufacturer for devices produced by Microsoft or one of its affiliates, and Microsoft is the retailer if you<br>software directly from Microsoft. Note that if you are a volume license customer, use of this software is subject to your<br>se agreement rather than this agreement.<br>It describes your rights and the conditions upon which you may use the Windows software. You should review the entire             |
| IF YOU LIVE II<br>CLAUSE AND<br>Thank you fo<br>Depending o<br>software insta<br>if a business,<br>Microsoft is t<br>acquired the<br>volume licens<br>This agreemer | N (OR IF YOUR PRINCIPAL PLACE OF BUSINESS IS IN) THE UNITED STATES, PLEASE READ THE BINDING ARBITRATION<br>CLASS ACTION WAIVER IN SECTION 11. IT AFFECTS HOW DISPUTES ARE RESOLVED.<br>r choosing Microsoft!<br>In how you obtained the Windows software, this is a license agreement between (i) you and the device manufacturer or<br>aller that distributes the software with your device; or (ii) you and Microsoft Corporation (or, based on where you live or,<br>where your principal place of business is located, one of its affiliates) if you acquired the software from a retailer.<br>he device manufacturer for devices produced by Microsoft or one of its affiliates, and Microsoft is the retailer if you<br>software directly from Microsoft. Note that if you are a volume license customer, use of this software is subject to your<br>se agreement rather than this agreement.<br>In describes your rights and the conditions upon which you may use the Windows software. You should review the entire             |
| IF YOU LIVE II<br>CLAUSE AND<br>Thank you fo<br>Depending o<br>software insta<br>if a business,<br>Microsoft is t<br>acquired the<br>volume licens<br>This agreemen | Imperating system   N (OR IF YOUR PRINCIPAL PLACE OF BUSINESS IS IN) THE UNITED STATES, PLEASE READ THE BINDING ARBITRATION CLASS ACTION WAIVER IN SECTION 11. IT AFFECTS HOW DISPUTES ARE RESOLVED.   r choosing Microsoft!   n how you obtained the Windows software, this is a license agreement between (i) you and the device manufacturer or aller that distributes the software with your device; or (ii) you and Microsoft Corporation (or, based on where you live or, where you principal place of business is located, one of its affiliates) if you acquired the software from a retailer. the device manufacturer for devices produced by Microsoft or one of its affiliates, and Microsoft is the retailer if you software directly from Microsoft. Note that if you are a volume license customer, use of this software is subject to your se agreement rather than this agreement.   nt describes your rights and the conditions upon which you may use the Windows software. You should review the entire   Accept      |
| IF YOU LIVE II<br>CLAUSE AND<br>Thank you fo<br>Depending o<br>software insta<br>if a business,<br>Microsoft is t<br>acquired the<br>volume licens<br>This agreemen | Imperating system   N (OR IF YOUR PRINCIPAL PLACE OF BUSINESS IS IN) THE UNITED STATES, PLEASE READ THE BINDING ARBITRATION   CLASS ACTION WAIVER IN SECTION 11. IT AFFECTS HOW DISPUTES ARE RESOLVED.   r choosing Microsoft!   n how you obtained the Windows software, this is a license agreement between (i) you and the device manufacturer or aller that distributes the software with your device; or (ii) you and Microsoft Corporation (or, based on where you live or, where your principal place of business is located, one of its affiliates) if you acquired the software from are tailer.   the device manufacturer for devices produced by Microsoft or one of its affiliates, and Microsoft is the retailer if you software directly from Microsoft. Note that if you are a volume license customer, use of this software is subject to your se agreement rather than this agreement.   nt describes your rights and the conditions upon which you may use the Windows software. You should review the entire   Accept |

New Era IT | New Zealand's Leading Education ICT Specialists

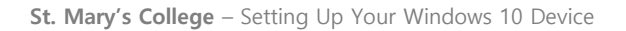

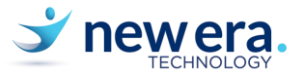

5. On the **Microsoft account** screen below, enter your Microsoft account details if you already have a personal Microsoft Account you use. Otherwise, click on **Create Account**.

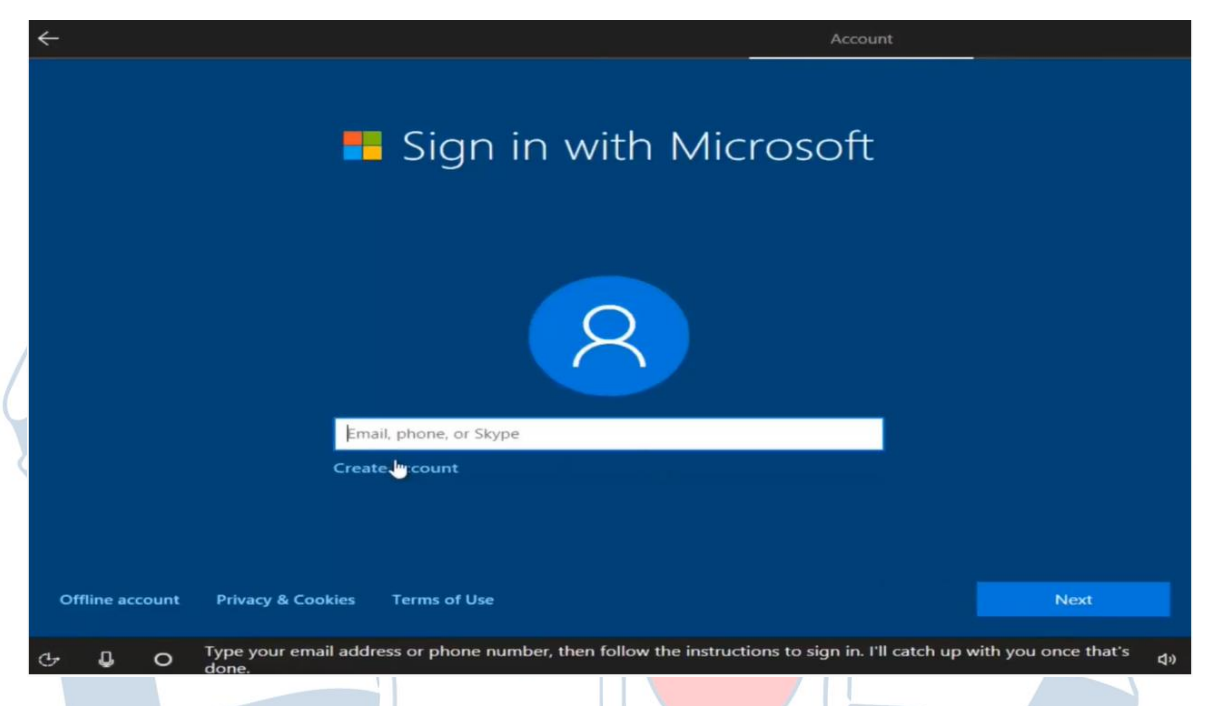

Note: If you have an internet connection issue, you will need to create a local account. You will able to link your device with a Microsoft account later when you have an internet connection.

Reference: https://support.microsoft.com/en-nz/help/17197/windows-10-set-up-accounts

- 6. Fill in the fields using your First name / Last name etc. to create a new Microsoft account
  - a You will need to choose an email address to use with this account, we recommend something easy to remember, and different from your school email. This will be your login to the computer and all non-school related Microsoft services.
  - b Next it will ask for a password.
  - c From here it may ask for your **Date of Birth** and an **Alternate email address**, please fill these in accurately as they may be needed sometime in the future.

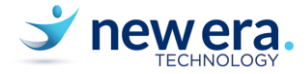

| Windows, Office, Out<br>sign in with your Mic | look.com, OneDrive, Skype, Xb<br>rosoft account.* Learn more | ox. They're all better and m | ore personal when you |  |
|-----------------------------------------------|--------------------------------------------------------------|------------------------------|-----------------------|--|
| First name                                    | Last name                                                    |                              |                       |  |
| This information is re                        |                                                              |                              |                       |  |
| someone@example                               | e com                                                        |                              |                       |  |
| Get a new email add                           | ress                                                         |                              |                       |  |
| This information is re                        | quired.                                                      |                              |                       |  |
| Password                                      |                                                              |                              |                       |  |
| This information is re                        | quired.                                                      | <b>&gt;</b>                  |                       |  |
| New Zealand                                   |                                                              |                              |                       |  |

7. On the next screen you'll be asked if you want to **set up a PIN**, you can choose to set one or **Skip this step**.

|   |                                        | Ассон                                                                                   | int                                   |
|---|----------------------------------------|-----------------------------------------------------------------------------------------|---------------------------------------|
|   | What takes seconds to create and gives | Create a PIN<br>you fast and secure sign-in? A Windows Hello PINI It only works<br>web. | : on your device, so it stays off the |
|   |                                        |                                                                                         |                                       |
|   |                                        |                                                                                         | Create PIN                            |
| Ģ | e.                                     |                                                                                         | dø                                    |

8. Next you will be asked for some preference choices. Just leave these as default and click **Next**.

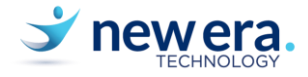

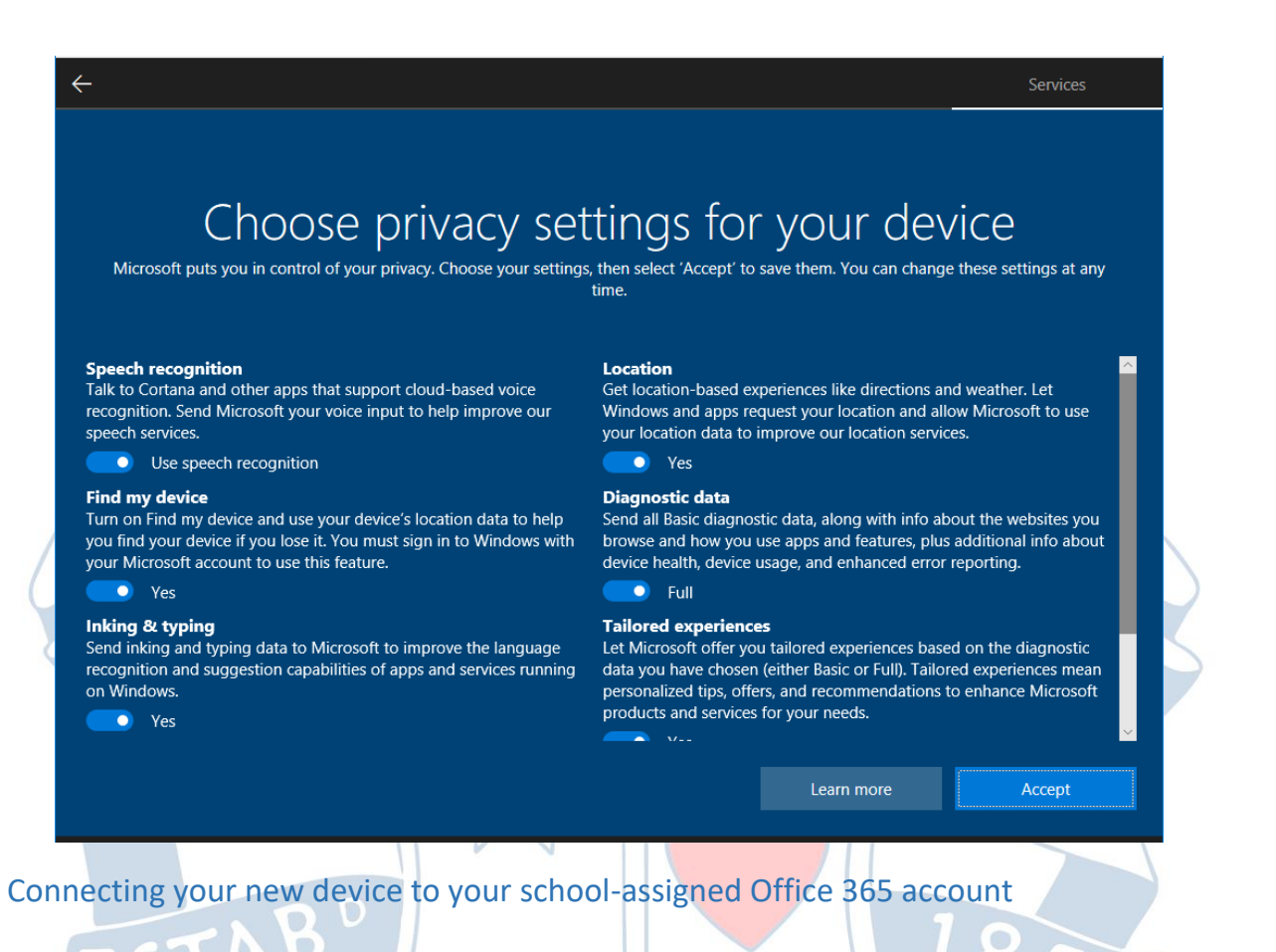

You will now have setup the account you will use to access your device, but we need to connect your school account to it so it will seamlessly integrate with things like OneNote, Office, and some School-Approved Apps from the Windows Store.

1. Go to the Start Menu and click Settings

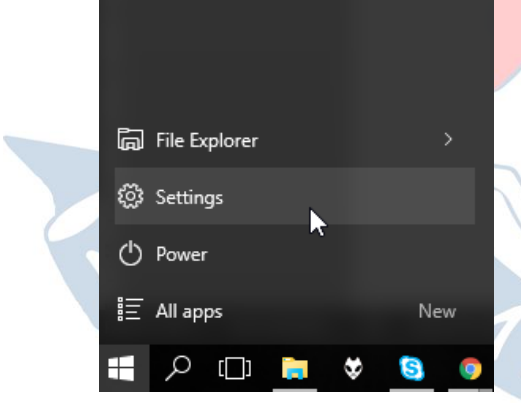

2. Click Accounts

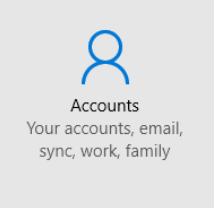

New Era IT | New Zealand's Leading Education ICT Specialists

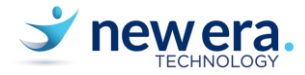

| 3. Click on Access work or school account and clock on Conn |
|-------------------------------------------------------------|
|-------------------------------------------------------------|

|             | $\leftarrow$ Settings                                                                                                    | - 🗆 X                                                                                                    |
|-------------|----------------------------------------------------------------------------------------------------|----------------------------------------------------------------------------------------------------|
|             | ඟි Home                                                                                                    | Access work or school                                                                                                    |
|             | Find a setting                                                                                                    | Get access to resources like email, apps, and the network. Connecting<br>means your work or school might control some things on this device,<br>such as which settings you can change. For specific info about this,<br>ask them. |
|             | RE Your info                                                                                                    | + Connect                                                                                                    |
| ٨           | Sign-in options                                                                                                    |                                                                                                    |
| $\bigwedge$ | Access work or school                                                                                                    | Related settings                                                                                                    |
|             | A₊ Other users                                                                                                    | Add or remove a provisioning package                                                                                                    |
|             | ${\mathcal C}$ Sync your settings                                                                                                    | Set up an account for taking tests                                                                                                    |
|             |                                                                                                    | Enroll only in device management                                                                                                    |
| 6           |                                                                                                    | Have a question?                                                                                                    |
| 4. Ente     | er your personal or school email.                                                                                                    |                                                                                                    |
| Micro       | posoft account                                                                                                    | × 850                                                                                                    |
|             | Set up a work or school accour<br>fou'll get access to resources like email, apps, an<br>work or school might control some things on thi<br>change. For specific info about this, ask them. | nt<br>Id the network. Connecting means your<br>s device, such as which settings you can                                                                                                    |
| _           |                                                                                                    |                                                                                                    |
|             |                                                                                                    |                                                                                                    |
|             |                                                                                                    |                                                                                                    |
|             |                                                                                                    |                                                                                                    |
|             |                                                                                                    |                                                                                                    |
|             |                                                                                                    |                                                                                                    |
|             |                                                                                                    | Next                                                                                                    |

5. If you still do not have a Microsoft account, you can create an account on Office.com

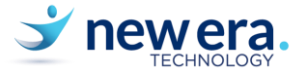

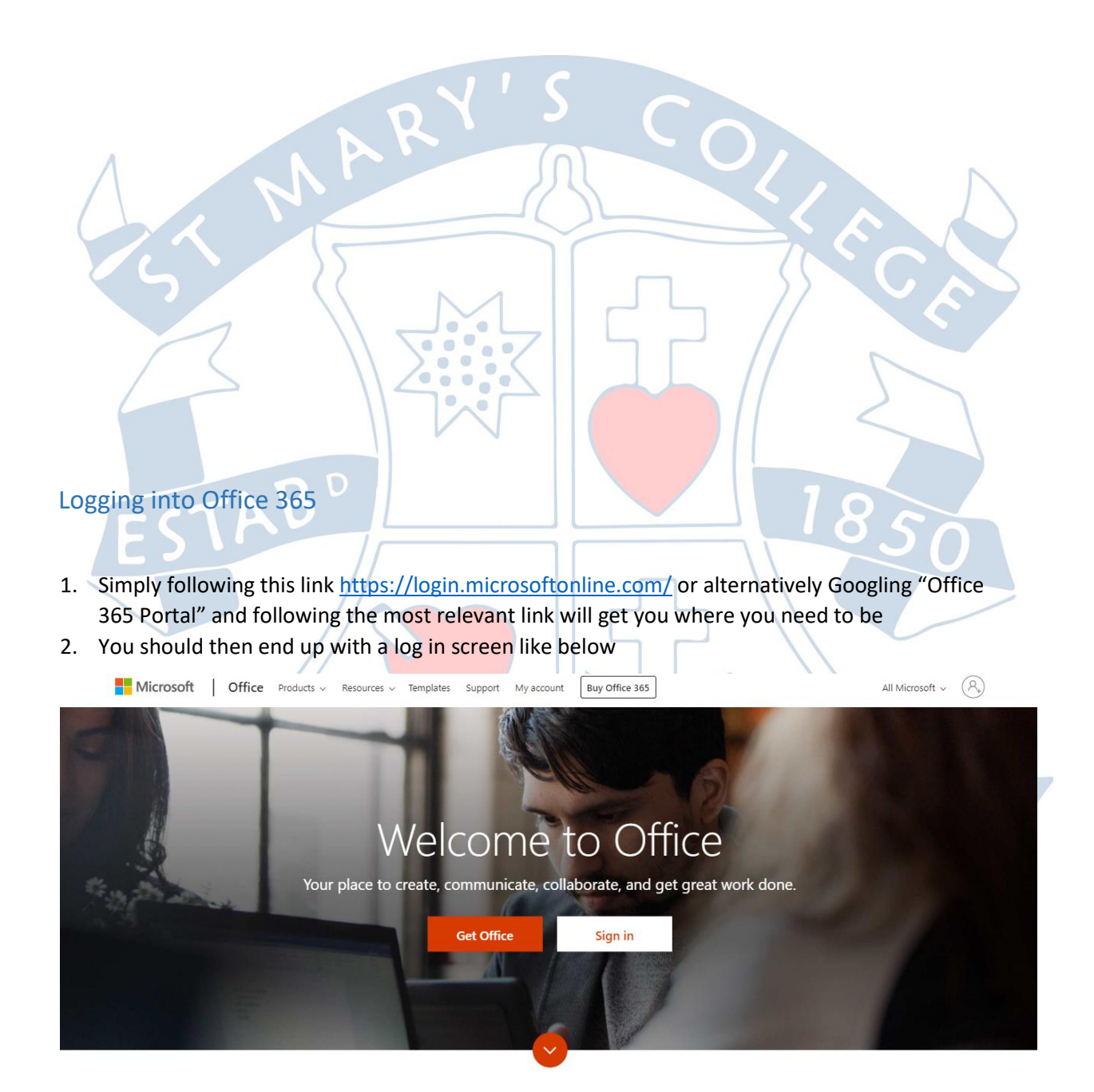

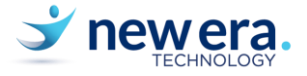

## ed

3. Enter your school credentials as formatted below, and you will be redirected to the St Mary's SSO page once you hit Enter or Tab.

|          | Microsoft                               |                         | -   |
|----------|-----------------------------------------|-------------------------|-----|
|          |                                         |                         | 357 |
|          | Sign in                                 |                         |     |
| $\wedge$ | Email, phone, or Skype                  |                         |     |
|          | No account? Create one!                 |                         |     |
|          | Can't access your account?              |                         |     |
|          | can raccess your account                |                         |     |
|          | Sign-in options                         |                         |     |
|          |                                         | Next                    |     |
|          |                                         |                         |     |
|          |                                         |                         |     |
|          |                                         | ATTIM MASKELLANDA NER   |     |
| 4. Ent   | er your school username and password or | this page:              |     |
|          | Sign In                                 | $R \rightarrow \rangle$ |     |
|          |                                         |                         |     |
|          | St Mary's College                       |                         |     |
|          | Ponsonby                                |                         |     |
|          | Type your username and password.        |                         |     |
|          | Username:                               | R                       |     |
|          | Your domain username or email address.  |                         |     |
|          | Password:                               |                         |     |
|          |                                         |                         |     |
|          | Sign In                                 |                         |     |
|          |                                         |                         |     |

New Era IT | New Zealand's Leading Education ICT Specialists

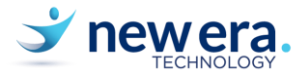

5. This will take you to a page that looks like this:

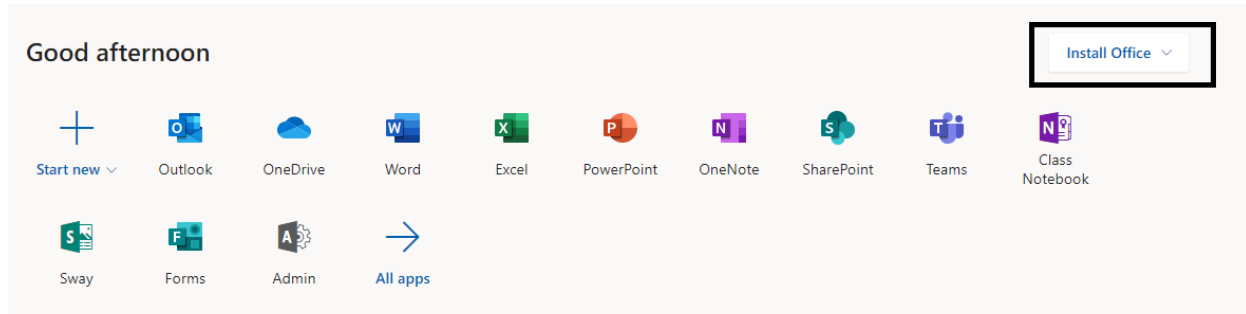

If you click on the "Install Office" button on the upper right of the page, you can download and install the latest copy of Microsoft Office to your device.

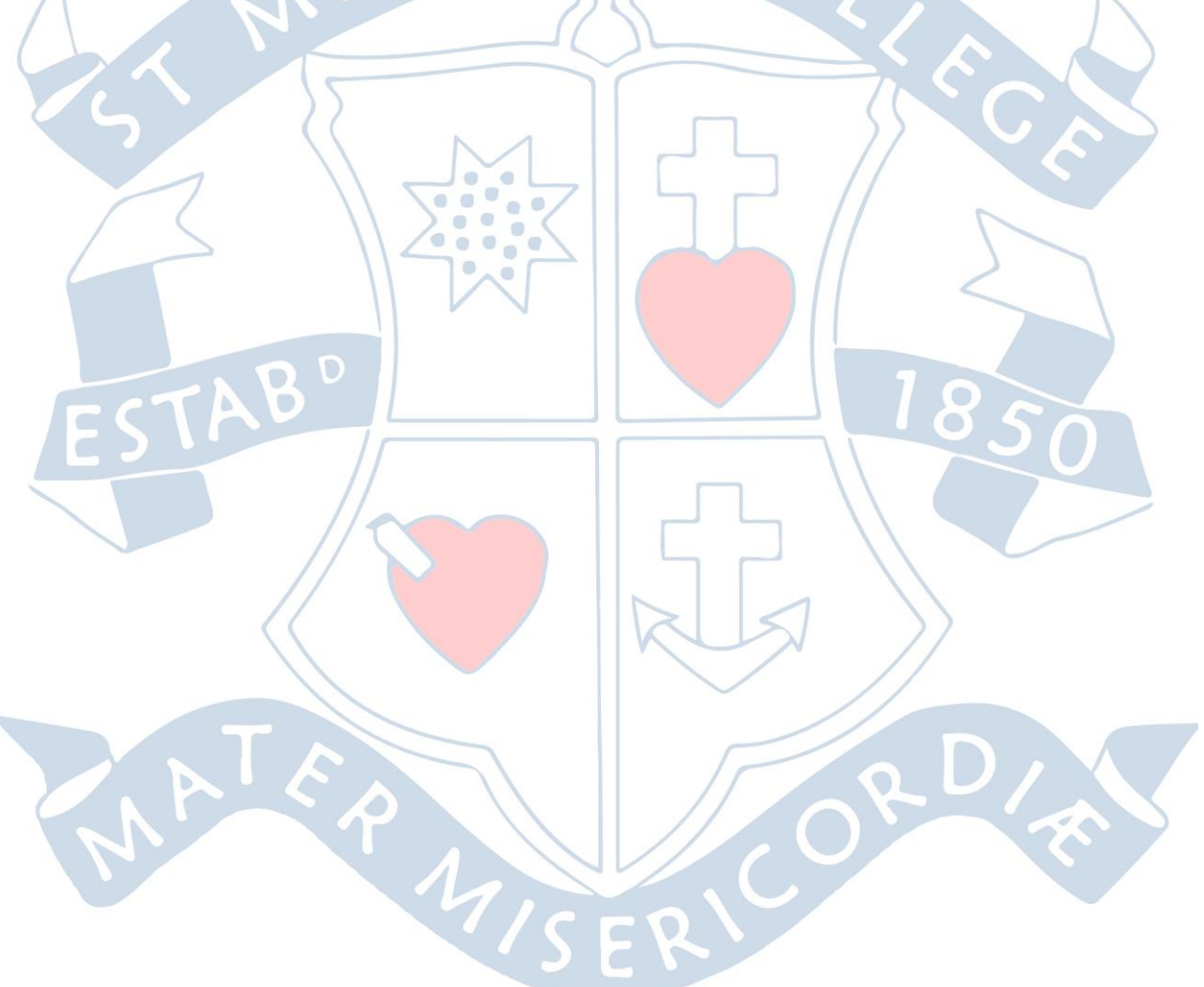